# ELSTER Benutzerkonto erstellen

15) Im nächsten Schritt erhalten Sie den Brief mit dem Aktivierungs-Code per Post.

| _ | Finanzverwaltung NRW   48124 Münster   Finanzverwaltung NRW - 48124 Münster   Inter Identifikationsnummer:   Telefon:   0251/934-1732   Datum: 26.02.2023                                                                                                    |
|---|----------------------------------------------------------------------------------------------------|
| 0 | Aktivierung Ihres Benutzerkontos bei Mein ELSTER<br>Sehr geehrt                                                                                                    |
|   | vielen Dank für die Registrierung bei Mein ELSTER.<br>Für die Aktivierung Ihres Benutzerkontos erhalten Sie folgenden Aktivierungs-Code.                                                                                                    |
|   | Aktivierungs-Code:<br>Benutzername:<br>Zusätzlich benötigen Sie die Aktivierungs-ID, die Sie bereits per E-Mail erhalten haben. In dieser E-<br>Mail finden Sie auch einen Link, nutzen Sie diesen zum Starten des nächsten Schrittes. Alternativ<br>können Sie diesen Schritt auch auf www.elster.de unter "Mein Benutzerkonto" starten<br>(Benutzerkonto aktivieren).                                                                                                    |
| • | Bitte aktivieren Sie Ihr Benutzerkonto bis <b>03.06.2023</b> . Danach werden diese Aktivierungsdaten<br>ungültig. Nach der Aktivierung Ihres Benutzerkontos können Sie dieses Schreiben vernichten.<br>Haben Sie keine E-Mail erhalten, löschen Sie bitte auf www.elster.de unter "Mein Benutzerkonto"<br>das Benutzerkonto"<br>Anschließend registrieren Sie sich bitte erneut. Sie erhalten dann eine<br>neue Aktivierungs-ID per E-Mail und einen neuen Aktivierungs-Code per Post. |
|   | Bitte beachten Sie: Mit der für Ihr Benutzerkonto erstellten Zertifikatsdatei weisen Sie sich<br>gegenüber der Finanzverwaltung aus (Authentisierung). Geben Sie daher die Aktivierungsdaten und<br>Ihr Zertifikat nicht an Dritte weiter.                                                                                                    |
|   | Mit freundlichen Grüßen                                                                                                    |
|   | Ihr Finanzamt                                                                                                    |
|   |                                                                                                    |

16) Daraufhin können Sie die **Aktivierungs-ID** aus der E-Mail und den **Aktivierungs-Code** aus dem Brief im ELSTER Portal eingeben.

|                                       | M Mein ELSTER: Ak                                                                                                    |                                   |
|---------------------------------------|----------------------------------------------------------------------------------------------------|-----------------------------------|
|                                       | Hilfe 🕢 Chat Q Suchen Q                                                                                                    | Benutzerkonto erstellen     Login |
| Zertifikat generieren                 |                                                                                                    |                                   |
| Aktivierungsdaten eingeben            | Aktivierungsdaten eingeben                                                                                                    |                                   |
| Zertifikatsdatei erstellen            | Ritte tragen Sie hier die Aktivierungsdaten ein, die Sie ner F.Mail und auf dem Postweg erhalten haben                                             |                                   |
| O Zertifikatsdatei herunterladen      | Wenn Sie die Aktivierungsdaten 3-mai falsche ingeben, werden ihre Aktivierungsdaten gesperit und Sie     müssen die Régistrierung erneut beginnen. |                                   |
| Login                                 |                                                                                                    |                                   |
| <ul> <li>Erstmaliges Login</li> </ul> | Aktivierungs-ID aus E-Mail X000000000000000000000000000000000000                                                                                   |                                   |
|                                       | Aktivierungs-Code aus Brief 2000/-0000/-0000/-                                                                                                    |                                   |
|                                       | Absenden                                                                                                    |                                   |
|                                       |                                                                                                    |                                   |
|                                       |                                                                                                    |                                   |
|                                       |                                                                                                    |                                   |
|                                       |                                                                                                    |                                   |

17) Im Anschluss müssen Sie eine .pfx Zertifikatsdatei erstellen und ein neues Passwort festlegen.

Manager and the state of the state of the st

| STER Ihr Online-Finanzamt                                    | Hilfe 😧 Chat 🔍 Suchere 🍳 💽 Benutzerkonto erstellen   |
|--------------------------------------------------------------|------------------------------------------------------|
| Zertifikat generieren<br>Aktivierungsdaten eingeben          | Aktivierungsdaten bestätigt                          |
| Zertifikatsdatel erstellen<br>Zertifikatsdatel herunterladen | Zertifikatsdatei erstellen                           |
| Login<br>Erstmaliges Login                                   | Name der Zertifikatsdatei                            |
|                                                              | Passwort für Login 🔹                                 |
|                                                              | (mindestens 6 Zeichen novendig) Passwort wiederholen |
|                                                              | Zurück zur Eingabe Jetzt Zertifikatsdatei erstellen  |

## Technology Arts Sciences TH Köln

18) Nun können Sie die Zertifikatsdatei herunterladen.

|                                                                                                    | M Mein ELSTER: AL.                                                                                                    |
|----------------------------------------------------------------------------------------------------|----------------------------------------------------------------------------------------------------|
| ELSTER Ihr Online-Finanzamt                                                                                                    | Hilfe  Chat  Suchen                                                                                                    |
| Zertifikat generieren<br>Aktivierungsdaten eingeben<br>Zertifikatsdatei derstellen<br>Zertifikatsdatei herunterladen<br>Login<br>Erstmaliges Login | Zertifikat erfolgreich erstellt     Zertifikatsdatei herunterladen     Minwels     Die heruntergeladene Zertifikatsdatei benötigen Sie bei jedem Login. Achten Sie deshalb darauf, wo sie     vom Browser abgelegt wird.     Speichern Sie die Zertifikatsdatei an einem Ort, wo Sie sie wiederfinden.     Zertifikatsdatei herunterladen |

19) Um sich einzuloggen, müssen Sie die **Zertifikatsdatei** auswählen und **das neue Passwort** eingeben. (Achtung: Nicht Ihr Passwort, um sich bei ELSTER einzuloggen.)

| Ibr Online-Einanzamt                                                                                                    | Mein ELSTER: Ak                                                                                                    | 🖬 elster.de 🗎                                                                                                    | ٢                                                 |                                                                                                    |
|----------------------------------------------------------------------------------------------------|----------------------------------------------------------------------------------------------------|----------------------------------------------------------------------------------------------------|---------------------------------------------------|----------------------------------------------------------------------------------------------------|
| STER Inf Online-Finanzamt                                                                                                    |                                                                                                    | Hilfe 🔞                                                                                                    | Chat 🔍 Suchen                                     | Q Benutzerkonto erstellen Login                                                                                                    |
| Zertifikat generieren<br>Aktivierungsdaten eingeben<br>Zertifikatsdatei derstellen<br>Zertifikatsdatei herunterladen<br>Login<br>Erstmaliges Login | Erstmaliges Login         Wählen Sie die gerade heruntergelad         Image: Zerriftkatsdatel         Image: Zerriftkatsdatel <th>lene Zertifikatsdatei aus und geben s<br/>Zertifikatsdatei<br/>Zertifikatsdatei<br/>Auswohlen<br/>Passwort<br/>Login<br/>Zertifikatsdatei verioren oder Zertifik</th> <th>Sie Ihr Passwort ein. Durchsuchen Cat abgelaufen?</th> <th>Wo finde ich meine heruntergeladene<br/>Zertfikatsdate?<br/>Öffens Sie di Liste der heruntergeladenen<br/>Dareien ihres Browsers, um die<br/>Zertfikatsdatei zufnehmt.<br/>Sie können nach der abgespeicherten<br/>Zertfikatsdatei siuden. Nutzens bie dazu de<br/>Sinde ihres bie als Sunsiegrift fögender ein:<br/>*,g/k<br/>Alternativ können Sie als Sunsiegrift fögender ein:<br/>*,g/k<br/>Alternativ können Sie auch eine neue<br/>Zertfikatsdatei generieren. Eihren Sie dazu<br/>den Schrift Aktivierungsdaten eingeben<br/>erneut durch.</th> | lene Zertifikatsdatei aus und geben s<br>Zertifikatsdatei<br>Zertifikatsdatei<br>Auswohlen<br>Passwort<br>Login<br>Zertifikatsdatei verioren oder Zertifik | Sie Ihr Passwort ein. Durchsuchen Cat abgelaufen? | Wo finde ich meine heruntergeladene<br>Zertfikatsdate?<br>Öffens Sie di Liste der heruntergeladenen<br>Dareien ihres Browsers, um die<br>Zertfikatsdatei zufnehmt.<br>Sie können nach der abgespeicherten<br>Zertfikatsdatei siuden. Nutzens bie dazu de<br>Sinde ihres bie als Sunsiegrift fögender ein:<br>*,g/k<br>Alternativ können Sie als Sunsiegrift fögender ein:<br>*,g/k<br>Alternativ können Sie auch eine neue<br>Zertfikatsdatei generieren. Eihren Sie dazu<br>den Schrift Aktivierungsdaten eingeben<br>erneut durch. |

20) Im darauffolgenden Schritt müssen Sie Ihre **personenbezogenen Daten** (Adresse, PLZ und Telefonnummer) und Ihre **Steuer-Identifikationsnummer** (IdNr oder auch Steuer-ID) eingeben.

#### Was ist meine Steuer-Identifikationsnummer und wo finde ich diese?

Eine Steuer-Identifikationsnummer (IdNr oder auch Steuer-ID) wird jeder Person, die mit der Hauptwohnung oder der alleinigen Wohnung in einem Melderegister in Deutschland erfasst ist, zugeteilt. Sie wurde Ihnen nach der erstmaligen Anmeldung bei der Stadt per Brief vom Bundeszentralamt für Steuern (BZSt) zugesendet.

Die IdNr besteht aus 11 Ziffern und ist ein Leben lang gültig.

Weitere Informationen finden Sie auf der Seite des BZSt.

Sollten Sie Ihre Nummer nicht kennen, können Sie um erneute <u>Mitteilung</u> bitten. Dies ist nur per Post möglich und kann bis zu 4 Wochen dauern.

Dann klicken Sie auf Mein Profil speichern und weiter.

|                             | This incover and any ing                                                                      | La elster.                                                                            | ue III                                                                                      |                                                |                             |                       | • |          |
|-----------------------------|-----------------------------------------------------------------------------------------------|---------------------------------------------------------------------------------------|---------------------------------------------------------------------------------------------|------------------------------------------------|-----------------------------|-----------------------|---|----------|
| ELSTER Ihr Online-Finanzamt |                                                                                               |                                                                                       |                                                                                             | Hilfo 😡                                        | Chat 🗣                      | Suchen                | ۹ | Abmelden |
|                             | Erstmaliges Lo<br>Vielen Dank für ihre Reg<br>nachfolgende Angaben<br>Klicken Sie zum Abschlu | ogin - Mein P<br>gistrierung bei ELSTI<br>prüfen und gegebei<br>sis der Registrierung | Profil ergänze<br>ER. Bevor Sie Ihr Benu<br>nenfalls ergänzen. Sie<br>auf "Mein Profil spei | n<br>tzerkonto nutzen kö<br>können diese Angab | nnen, müsse<br>en jederzeit | n Sie noch<br>ändern. |   |          |
|                             | Bitte nutzen Sie ab jetzt<br>Allgemeine Angab                                                 | immer die Schaltfär                                                                   | che "Login", um sich e                                                                      | inzuloggen.                                    |                             |                       |   |          |
|                             | Name der Organisa                                                                             | tion / Firmenname                                                                     |                                                                                             |                                                |                             |                       |   |          |
|                             |                                                                                               | E-Mail                                                                                |                                                                                             |                                                |                             |                       |   |          |
|                             | Aus Sicherheitsg<br>Benutzerkonto*                                                            | ründen können Sie<br>ändern.                                                          | Ihre E-Mail-Adresse er                                                                      | rst nach dem Login u                           | nter "Mein                  |                       |   |          |
|                             | Personen mit Mei                                                                              | n Profil verknü                                                                       | pfen                                                                                        |                                                |                             |                       |   |          |
|                             | Verknüpfen Sie relevant<br>Person                                                             | te Personen mit Mei                                                                   | in Profil, um das Ausfü<br>Rolle                                                            | illen von Formularen                           | später zu er                | leichtern.            |   |          |
|                             | 1.                                                                                            |                                                                                       | Person A                                                                                    |                                                |                             | / B                   |   |          |
|                             | + Weitere Person ver                                                                          | rknüpfen 🗍 🕅 Alle                                                                     | verknüpfungen lösch                                                                         | nen                                            |                             |                       |   |          |
|                             | Adresse, Telefonn                                                                             | lummer                                                                                |                                                                                             |                                                | _                           |                       |   |          |
|                             | Straße, Hau                                                                                   | usnummer, Zusatz                                                                      | *                                                                                           | 0                                              |                             |                       |   |          |
|                             | -                                                                                             | Adresszusatz                                                                          |                                                                                             |                                                |                             |                       |   |          |
|                             |                                                                                               | rostitutin, ort                                                                       | * *                                                                                         |                                                |                             |                       |   |          |
|                             |                                                                                               | Staat                                                                                 | Deutschland                                                                                 |                                                | •                           |                       |   |          |
|                             | Telefon (Var                                                                                  | wahl, Rufnummer)                                                                      | *                                                                                           |                                                |                             |                       |   |          |
|                             | Steuernummer                                                                                  |                                                                                       |                                                                                             |                                                |                             |                       |   |          |
|                             |                                                                                               | Land                                                                                  | Bitte Land auswähl                                                                          | en                                             |                             | ]                     |   |          |
|                             |                                                                                               | stedentoimer                                                                          | Wo ist meine Steuen                                                                         | nummer 🛛                                       |                             |                       |   |          |
|                             |                                                                                               | Finanzamt                                                                             | Wird automatisch e                                                                          | armittelt                                      |                             |                       |   |          |
|                             | Sind Sie Steuerber                                                                            | rater/in? 🕥                                                                           |                                                                                             |                                                |                             |                       |   |          |
|                             | gehören, zum Beispiel S                                                                       | iteuerberater/in sini<br>Kanzleiname                                                  | an sie zum Personenk<br>d.                                                                  | reis des 9 3 <u>stiberG</u> b                  | ezienungswi                 | me a # 268.0          |   |          |
|                             |                                                                                               |                                                                                       |                                                                                             | Mein P                                         | rofil speicher              | n und weiter          |   |          |
|                             |                                                                                               |                                                                                       |                                                                                             |                                                |                             |                       |   |          |

## Technology Arts Sciences TH Köln

#### 21) Um fortzufahren wählen Sie die Kategorie **Privatperson** aus.

| ELSTER Ihr Online-Finanzamt |                                                                                           | Hilfe 💡                                                                                 | Chat 🥥          | Suchen   | ٩ | D | Abmelo |
|-----------------------------|-------------------------------------------------------------------------------------------|-----------------------------------------------------------------------------------------|-----------------|----------|---|---|--------|
|                             | Welcher Benutzergrup                                                                      | pe gehören Sie am ehe                                                                   | sten an?        |          |   |   |        |
|                             | ELSTER bietet Ihnen die Möglichkeit, Ihre S<br>von Mein ELSTER ändert sich nicht, egal we | itartseite bei Mein ELSTER zu personalisier<br>elche Benutzergruppe Sie hier auswählen. | n. Der Funktion | sumfang  |   |   |        |
|                             | ំប៊ី៖ Privatperson >                                                                      | រក្ខំ៖ Arbeitgeber                                                                      | >               |          |   |   |        |
|                             | ដំប៉ូរំ Unternehmer >                                                                     | រំក្ឆំរំ Vereine >                                                                      |                 |          |   |   |        |
|                             | ំក្លឹ៖ keine Benutzergruppe                                                               | • >                                                                                     |                 |          |   |   |        |
|                             |                                                                                           |                                                                                         | Später a        | uswählen |   |   |        |
|                             |                                                                                           |                                                                                         |                 |          |   |   |        |

### 22) Nun klicken Sie auf **Bestätigen und Weiter**.

|                            | Monecster.ne                        |              |                       |   |  |
|----------------------------|-------------------------------------|--------------|-----------------------|---|--|
| STER Ihr Online-Finanzamt  |                                     | Hilfe 😰 Chat | Suchen                | Q |  |
| ELSTER                     | ELSTER                              |              |                       |   |  |
| Mein ELSTER                |                                     |              |                       |   |  |
| Mein Benutzerkonto         | Wichtige Hinweise                   |              |                       |   |  |
| Formulare & Leistungen     | Keine wichtigen Hinweise vorhanden. |              |                       |   |  |
| ំហ្ពឺរំ Benutzergruppen    |                                     |              | Bestätigen und Weiter |   |  |
| 🗗 Weitere Softwareprodukte |                                     |              |                       |   |  |
|                            |                                     |              |                       |   |  |
|                            |                                     |              |                       |   |  |
|                            |                                     |              |                       |   |  |
|                            |                                     |              |                       |   |  |

| ELSTER                                                 | ELSTER > Mein ELSTER                           |                                                           |                                                                                                    |
|--------------------------------------------------------|------------------------------------------------|-----------------------------------------------------------|----------------------------------------------------------------------------------------------------|
| Mein ELSTER     Mein Posteingang     Meine Formulare   | Mein ELSTER                                    |                                                           |                                                                                                    |
| Meine Profile<br>Meine Supportanfragen<br>Meine Belege | Neues Formular<br>Lohnsteuer-Anmeldung         | Neues Formular<br>Lohnsteuerbescheinigung (Neu/Korrektur) | Benutzerkontoinformationen<br>Huyen Trang Nguyen<br>Benutzerkonto-ID: 1107172993                                                                        |
| G Mein Benutzerkonto                                   | Starten >                                      | Starten >                                                 | Registriert am<br>01.03.2023<br>Identifiziert mit                                                                                                    |
| Formulare & Leistungen                                 | Neues Formular<br>Einspruch<br>Starten >       | Arbeitgeberfunktionen für     ELStAM >                    | Identifikationsnummer: 14731280659<br>Art des Zertifikats<br>Persöniches Zertifikat<br>Gültgskeit des Zertifikats<br>Gültg bis: 01.03.2026 um 14:10 Uhr |
| F <sup>1</sup> Weitere Softwareprodukte                | Meine Formulare ><br>0 Entwürfe                | Alle Formulare                                            | Weitere Informationen finden Sie unter:<br>Mein Benutzerkonto                                                                                           |
|                                                        | 0 Übermittelte Formulare                       | Anzeigen >                                                |                                                                                                    |
|                                                        | Mein Posteingang ><br>4 Ungelesene Nachrichten | Meine Supportanfragen ><br>O Gesendere<br>O Empfangene    |                                                                                                    |
|                                                        | Meine Belege >                                 |                                                           |                                                                                                    |

23) Jetzt haben Sie erfolgreich ihren ELSTER Account erstellt.